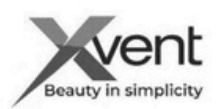

## Konwerter modułu Wifi

Krótki przewodnik poprowadzi Cię przez szybką instalację produktu, ale w żaden sposób nie zastępuje kompletnego, pełnego przewodnika. Pełna instrukcja obsługi dostępna jest w dokumentach na naszej stronie internetowej www.xvent.com.pl lub można ją pobrać za pomocą kodu QR.

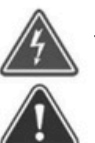

Jeśli instalujesz konwerter na ścianie w pomieszczeniu, sprawdź, czy w miejscu instalacji nie ma przewodów elektrycznych ani innych (np. gazowych, wodnych itp.), które mogłyby zakłócać instalację. W przypadku swobodnego montażu konwertera w przestrzeni (poprzez jego ustawienie) należy sprawdzić, czy sygnał Wi-Fi nie będzie blokował innych sygnałów bezprzewodowych występujących w przestrzeni montażowej. Należy upewnić się, że montaż konwertera nie naruszy statyki budynku i spełni wszystkie prawne wymogi bezpieczeństwa. Instalacji i podłączenia konwertera może dokonać wyłącznie osoba posiadająca wiedzę z zakresu techniki komputerowej i przeglądarek internetowych

1) Korzystanie z konwertera

Konwerter WifiModule służy do konwersji sygnałów pomiędzy protokołem komunikacyjnym Modbus RTU a siecią bezprzewodową Wifi zwaną WifiModule (zwanym dalej konwerterem). WifiModule przeznaczony jest do współpracy z centralami rekuperacyjnymi Xhouse i Xflat (zwanymi dalej rekuperatorami) z późniejszym sterowaniem za pomocą aplikacji internetowej (zwanej dalej APP). Sterowanie możliwe jest z dowolnego urządzenia, które ma dostęp do Internetu i wykorzystuje przeglądarkę internetową. Najlepiej zastosować urządzenie wyposażone w kamerę - łatwiejsze parowanie konwertera z urządzeniem. Aplikacja internetowa APP umożliwia sterowanie ręczne (tak samo jak na panelu sterowania centrali) i sterowanie czasowe (przy użyciu ustawionych trybów kalendarza). Wybór języka, w którym aplikacja będzie się z Tobą komunikować, jest wybierany automatycznie w zależności od geolokalizacji Twojego urządzenia, z którego sterujesz jednostką. Jeśli nie określono języka dla Twojej geolokalizacji, aplikacja komunikuje się w języku angielskim. Konwerter przeznaczony jest do montażu na ścianie lub jako urzadzenie samodzielne. Konwerter przeznaczony jest do pracy ciągłej. Konwerter przeznaczony jest do stosowania w pomieszczeniach zamkniętych, zadaszonych i suchych o temperaturze pokojowej od +5°C do +30°C i maksymalnej wilgotności względnej 70% bez kondensacji. Maksymalna wysokość robocza urządzenia wynosi 2000 m nad poziomem morza.

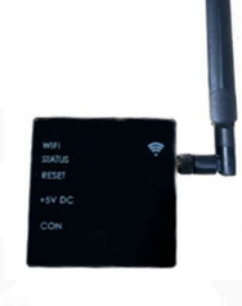

Aby odczytać kod QR, użyj inteligentnego urządzenia (telefonu komórkowego, tabletu itp.) wyposażonego w tę technologię.

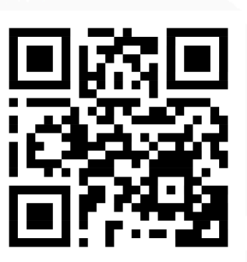

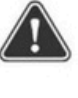

Należy sprawdzić, czy sygnał Wi-Fi nie będzie blokowany przez żadną przeszkodę, która mogłaby spowodować nieprawidłowe działanie konwertera w połączeniu z modemem internetowym (routerem).

## 2) Parametry techniczne

| Zasilanie                | Wejście             | 230V / 0,3A / 50/60Hz                                      | 1, |
|--------------------------|---------------------|------------------------------------------------------------|----|
|                          | Wyjście             | 5VDC / 0,55A                                               | 14 |
| Częstotliwość transmisji |                     | 2.4 GHz (the device conforms to standards IEEE802.11/b/g/n |    |
| Wyjście                  | Interfejs szeregowy | RS485 (modbus RTU communication protocol)                  | 1  |

Bezpieczeństwo elektryczne przed montażem konwertera Sprawdź, czy punkt podłączenia elektrycznego (gniazdo) spełnia wymagania zasilania

urządzenia (napięcie, prąd itp.) wymienione na tabliczce znamionowej urządzenia.

#### Zabronione używanie konwertera WifiModule

W środowisku o zwiększonym występowaniu lub ryzyku wybuchu, substancji łatwopalnych i zwiększonej zawartości pyłu lub powietrzu zawierającym inne szkodliwe zanieczyszczenia lub w środowisku o większym występowaniu wilgoci kondensacyjnej jak np.: łazienki, baseny, sauny itp., za uszkodzenia spowodowane niewłaściwym użytkowaniem (z innym urządzeniem niż jest to dozwolone), ani producent, ani dostawca nie ponoszą odpowiedzialności. Ryzyko ponosi użytkownik.

#### 3) Instalacja konwertera WifiModule

- Minimalna odległość 100 mm od wszystkich konstrukcji budowlanych i substancji łatwopalnych lub odległości określone w lokalnych przepisach. 3a) Montaż konwertera na ścianie

- przykrecić do konwertera dołączoną antenę WiFi
- otwórz obudowe konwertera
- wymierzyć lub wywiercić otwory montażowe z tyłu konwertera za pomocą wkrętów samogwintujących 3 x 13 mm z łbem półokrągłym (brak w zestawie) w przygotowanych otworach w obudowie
- założyć obudowę na przednią część konwertera w celu późniejszych regulacji

#### 3b) Swobodny montaż konwertera w przestrzeni

- Konwerter można także dowolnie ustawić na stabilnej powierzchni. Zapewnij jego stabilną lokalizację i możliwość dostępu w celu kontroli i ewentualnego serwisu

#### 3c) Swobodny montaż konwertera w przestrzeni

- Konwerter można podłączyć do urządzenia za pomocą płaskiego kabla komunikacyjnego (zwanego dalej kablem komunikacyjnym) o długości ok. 0,95 m (w zestawie). W razie potrzeby długość kabla komunikacyjnego może wynosić do 20 m (nie wchodzi w zakres dostawy ani akcesoriów). Kabel komunikacyjny musi być wyposażony w złącza RJ45 8/8. Złącza RJ muszą być okablowane prosto (oba złącza są okablowane tak samo)

#### 4) Połączenie konwertera WifiModule z rekuperatorem – Xflat, Xhouse

-Konwerter łączy się z jednostką rekuperacji za pomocą aplikacji internetowej znajdującej się na stronie www.wifimodule.eu

#### 4a) Założenie konta w aplikacji internetowej

- wpisz w przeglądarce internetowej swojego urządzenia adres www.wifimodule.eu, z którego będziesz sterował rekuperatorem za pomocą aplikacji

Aby poprawnie skonfigurować aplikację, połączyć się z rekuperatorem i sparować

z urządzeniem, najpierw zapoznaj się z filmem instalacyjnym w pomocy aplikacji

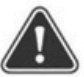

- Stwórz nowe konto - uzupełnij dane rejestracyjne,

potwierdź - Po udanej rejestracji potwierdź link w e-mailu weryfikacyjnym

| nail address verification |                                                      |  |  |  |  |  |
|---------------------------|------------------------------------------------------|--|--|--|--|--|
| ×                         | Od odesilatele WifModule<br>komu demo.xvent@vvent.cz |  |  |  |  |  |

Do not click on the link and please ignore this email in case you did not make any registr

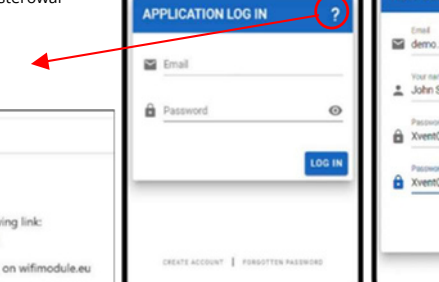

WifiModule

| NEW USER REGISTRATION |                             |   |  |  |
|-----------------------|-----------------------------|---|--|--|
|                       | Emel<br>demo.xvent@xvent.cz |   |  |  |
| ÷                     | Your name<br>John Smith     |   |  |  |
| ê                     | Pasoword<br>Xvent001        | ě |  |  |
| ê                     | Passward check<br>Xvent001  | × |  |  |

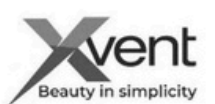

# 4b) Wstępne ustawienia aplikacji

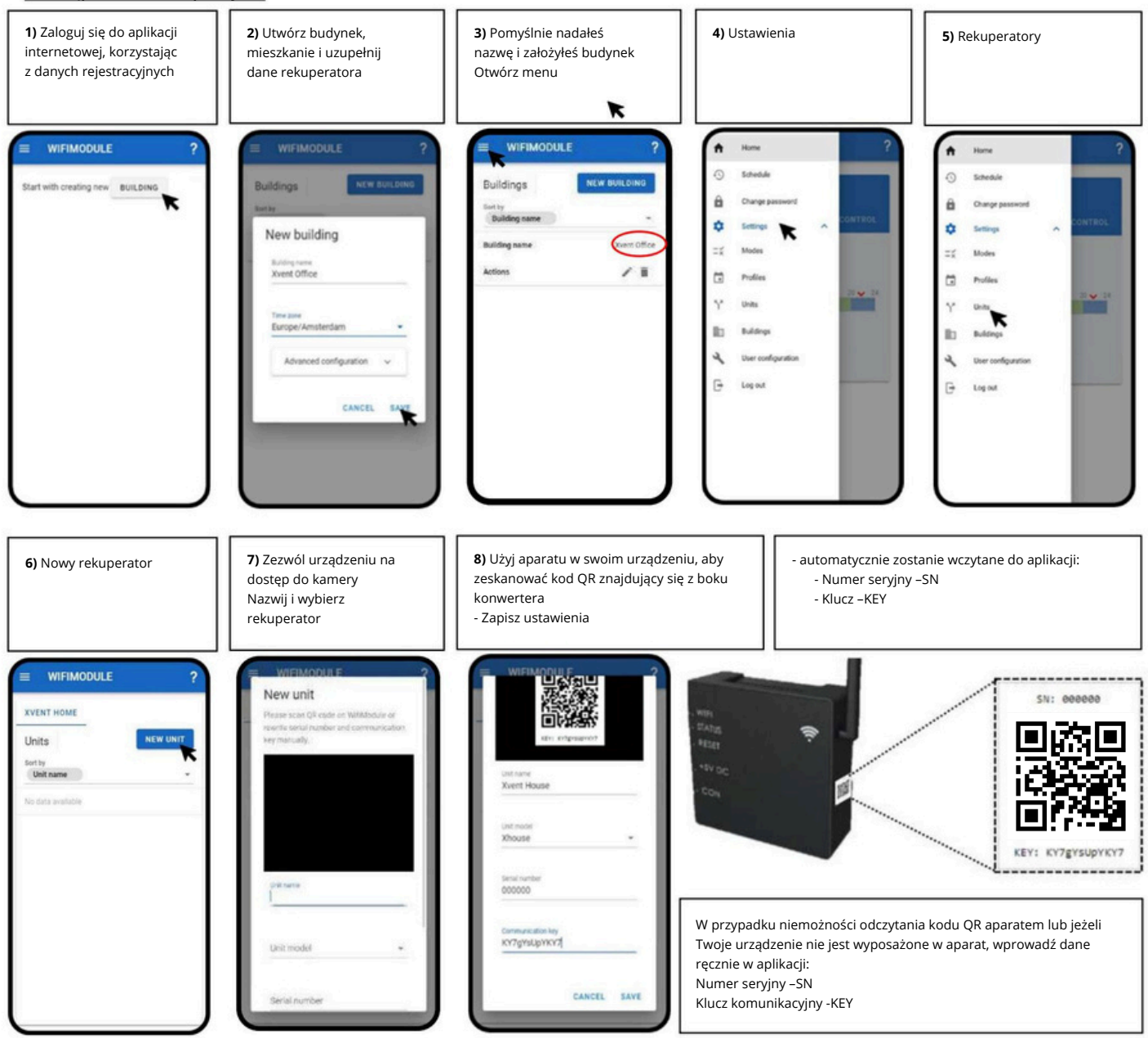

9) Umieścić konwerter w pozycji montażowej, w której będzie pracował, np.: montaż na tylnej części konwertera znajdującej się na ścianie

10) Jeżeli nie masz przykręconej anteny Wi-Fi - przykręć ją

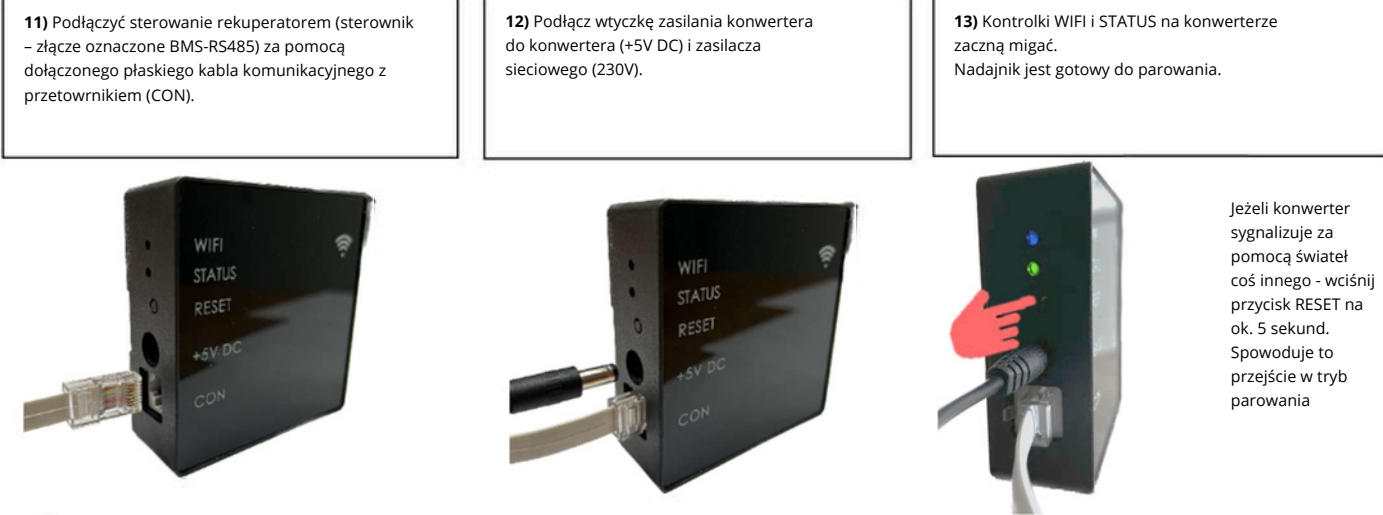

1

Poniższa procedura zakłada, że zostały spełnione punkty z poprzednich rozdziałów. Jeżeli któryś z nich pominąłeś, musisz go dokończyć, w przeciwnym razie nie będziesz mógł kontynuować kolejnej procedury.

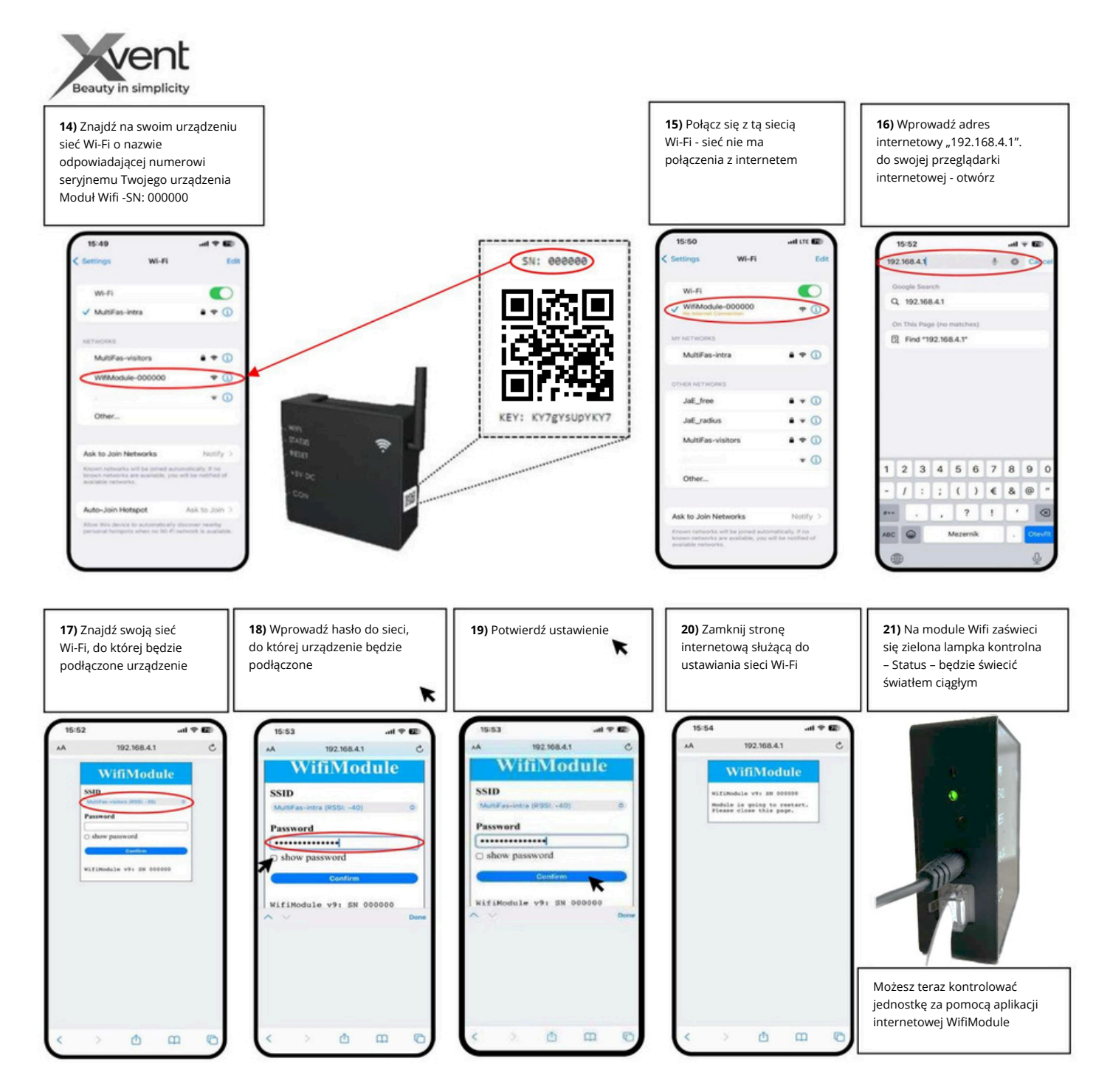

### 5) Kontrola aplikacji internetowej WifiModule

- po zakończeniu ustawień otwórz aplikację internetową - "www.wifimodule.eu". Zaloguj się na utworzone konto.

- sprawdź czy zainstalowany rekuperator się wyświetla

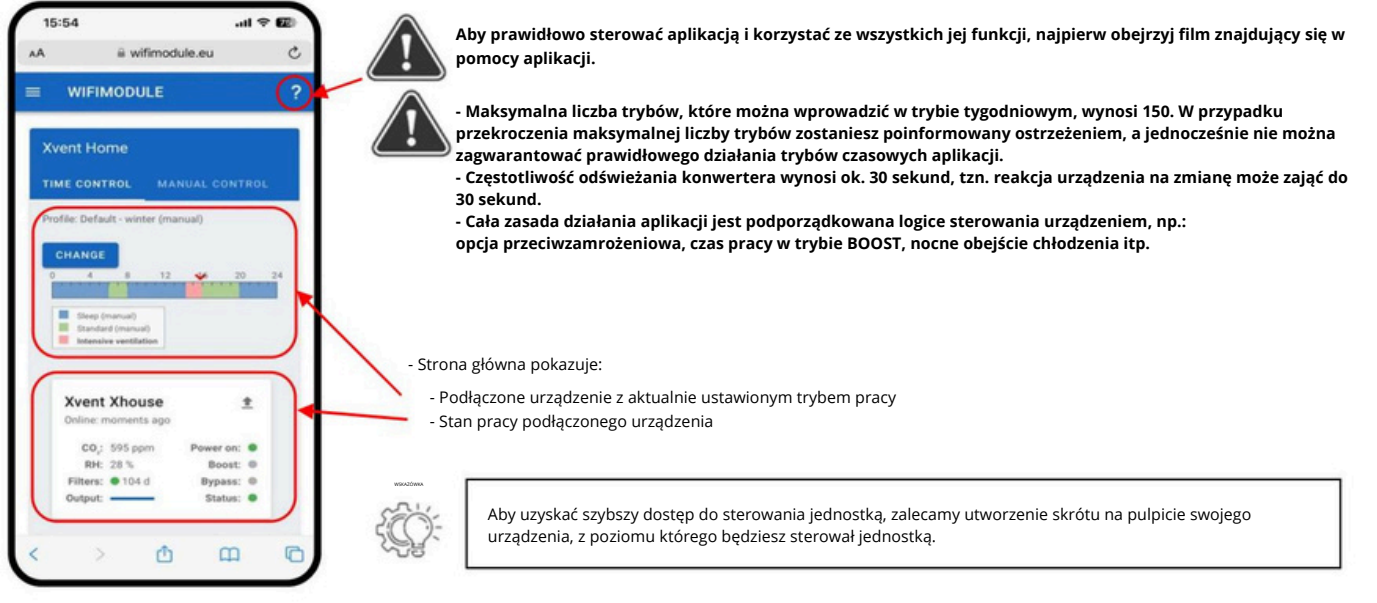

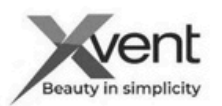

# 5a) Opis podstawowych elementów ekranu

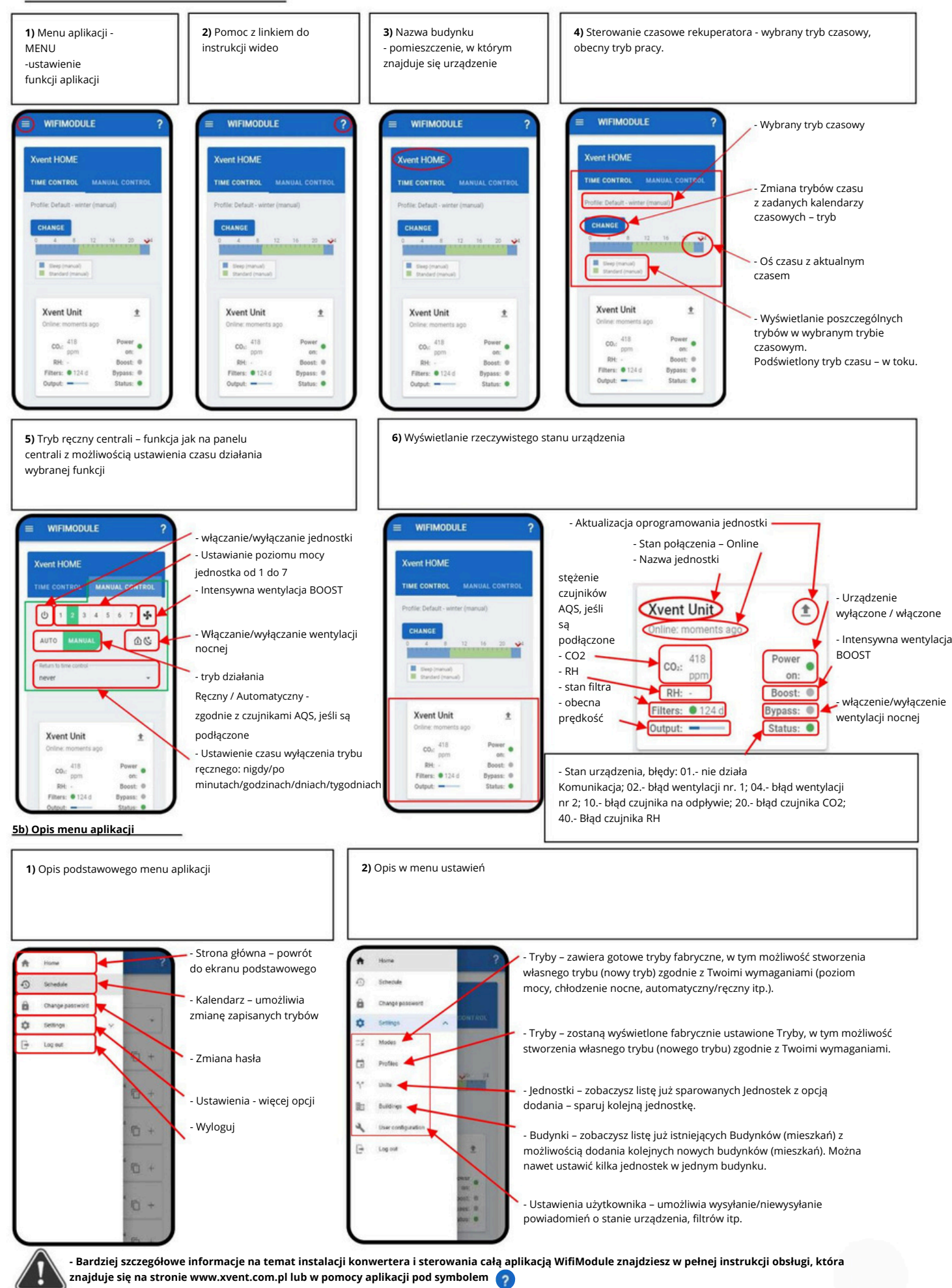